## **VIDEO CONFERENCE INSTRUCTIONS**

Judge Billy S. Ball, Justice of the Peace Pct.1 is inviting you to a scheduled Zoom meeting.

Please contact this office by e-mail at <u>JP1@AngelinaCounty.net</u> to submit any evidence you intend to present at least 5 days prior to the hearing or if you have any questions.

# VIDEO AND/OR AUDIO RECORDINGS ARE STRICTLY PROHIBITED UNLESS PERMISSIONS EXPRESSLY AND SPECIFICALLY HAVE BEEN GRANTED BY THE COURT.

## Joining Zoom Meeting Using a URL Link

- 1. Parties of a case will receive instructions from the court for the scheduled Zoom Meeting. The instructions contain the date, time, a URL and Meeting ID # to connect to the video conference meeting.
  - a. Click on link under "Join Zoom Meeting"

| From: jp5civil                                                                                            |
|----------------------------------------------------------------------------------------------------|
| Sent: Thursday, March 26, 2020 11:20 AM                                                                   |
| To:                                                                                                    |
| Subject: Zoom Hearing - J5-CV-20-XXXXXX Travis Co. JP Pct 5                                               |
| Nicholas Chu is inviting you to a scheduled Zoom meeting.                                                 |
| Topic: J5-CV-20-XXXXXX Travis County JP Pct 5<br>Time: Mar 26, 2020 12:00 PM Central Time (US and Canada) |
| Join Zoom Meeting                                                                                         |
| https://txcourts.zoom.us/j/383495356                                                                      |
|                                                                                                    |
| Meeting ID: 383 495 356                                                                                   |
| One tap mobile                                                                                            |
| +13462487799,,383495356# US (Houston)                                                                     |
| +16699006833,,383495356# US (San Jose)                                                                    |
|                                                                                                    |
| Dial by your location                                                                                     |
| +1 346 248 7799 US (Houston)                                                                              |
| +1 669 900 6833 US (San Jose)                                                                             |
| +1 253 215 8782 US                                                                                        |
| +1 301 715 8592 US                                                                                        |
| +1 312 626 6799 US (Chicago)                                                                              |
| +1 929 205 6099 US (New York)                                                                             |
| Meeting ID: 383 495 356                                                                                   |

- 2. After you click on the link, you will automatically be directed to the Zoom website. You do not need a Zoom account to participate however you will need to download the Zoom software (this does not take long). The prompt screen to download the software will automatically appear and run its course.
- 3. Once this is complete, you will see this message. This message means that the Judge has not started or admitted participants into the meeting yet, please standby.

|                           |                  |              |               |              | 1.12         |                 |         |
|---------------------------|------------------|--------------|---------------|--------------|--------------|-----------------|---------|
| Ple                       | iase wai         | t, the p     | proceed       | ding will    | begin        | hortly.         |         |
| *                         | 15               | 5-CV-2       | 5-30000       | IOC Travis   | County.      | IP Pet 5        |         |
| The surface and they have | - Tyr or it is a | have been as | inter el t    | ta Pasa Pri  | E in Tania G | orty Span. At a | terre . |
| 74.954                    | You do not a     | and to she   | test from the | n - 30 mit e | i fra, quer, |                 |         |

4. While waiting for the judge to start the meeting, you can test your computer auto, video and virtual background options.

Test Computer Audio

| 2 Zume                                                                                                    | - 0                                                                                                    | 🖸 General             | Spinter                                                                       | ("Int lands") ("Ipplied / Heatphreed ()- Aust | 111       |
|----------------------------------------------------------------------------------------------------|----------------------------------------------------------------------------------------------------|-----------------------|-------------------------------------------------------------------------------|-----------------------------------------------|-----------|
|                                                                                                    |                                                                                                    | (717/2015             |                                                                               | Ovlprif lavel                                 |           |
| Please wait, the pro-                                                                                                    | ceeding will begin shortly.                                                                                                    | there have there have |                                                                               | where A                                       | -         |
|                                                                                                    |                                                                                                    | O According           | Werephone                                                                     | That Mg Missphore array (3-Realtré Au         |           |
| 35-CV-20-X                                                                                                    | 00000 Travis County JP Pct 5                                                                                                    | C heres               |                                                                               | apatiant                                      | 3         |
|                                                                                                    |                                                                                                    | Accounting            |                                                                               | atomatoly alpet starte                        |           |
| The total and the second second secon | ne of the Meane Mill. E in Name Graphy, Team AN attention,<br>I is satisfy at antals three you will be automatically public inter- |                       | D (yok millionage)                                                            | nalls denie is play ringtone rimatamonally    |           |
| The officer contributes. You do out read to do anyth                                                                                                    | ing year do not will this room,                                                                                                    |                       | C2 Advantuation (                                                             | per autor by computer when pairing a meeting  |           |
|                                                                                                    |                                                                                                    | Adde the rest         | ophone when proving a meeting<br>4 MAAT has to be seen to be arrested and all |                                               |           |
|                                                                                                    |                                                                                                    |                       | S type lastrant of                                                            | a heathat.                                    |           |
| Text 0                                                                                                    | Computer Audio                                                                                                    |                       |                                                                               |                                               |           |
|                                                                                                    |                                                                                                    |                       |                                                                               |                                               | adamoid ) |

5. Once the judge has started the meeting, you are automatically muted until the judge unmutes all participants.

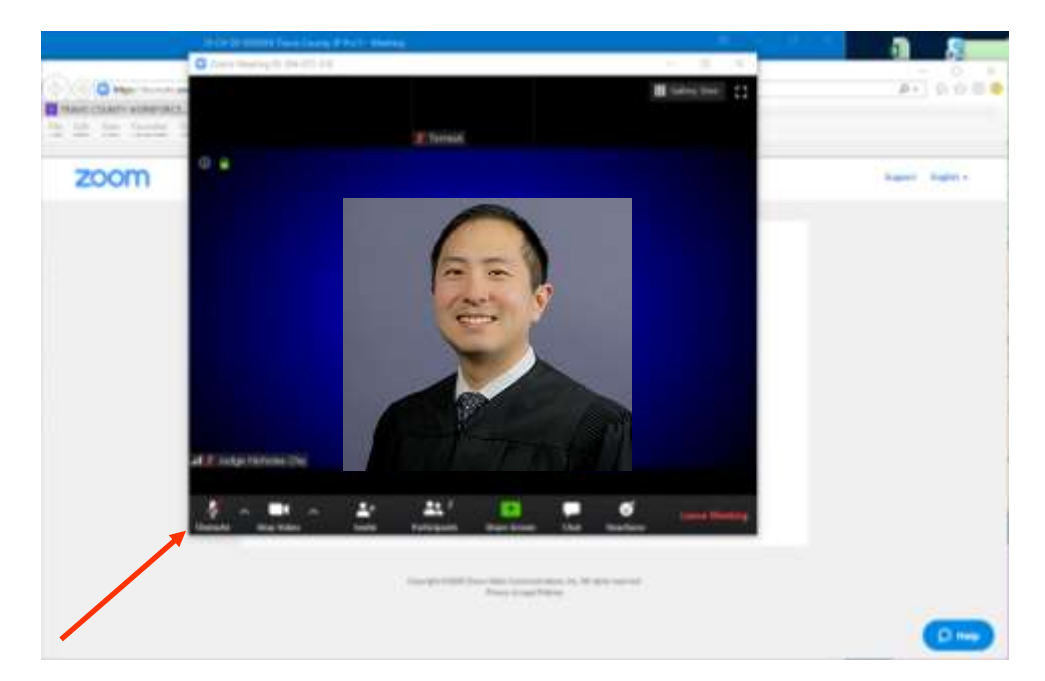

VIDEO AND/OR AUDIO RECORDINGS ARE STRICTLY PROHIBITED UNLESS PERMISSIONS EXPRESSLY AND SPECIFICALLY HAVE BEEN GRANTED BY THE COURT

# Joining Zoom Meeting Using a Mobile Phone

1. Parties of a case will receive instructions from the court for the scheduled hearing. This instructions will contain the Meeting ID

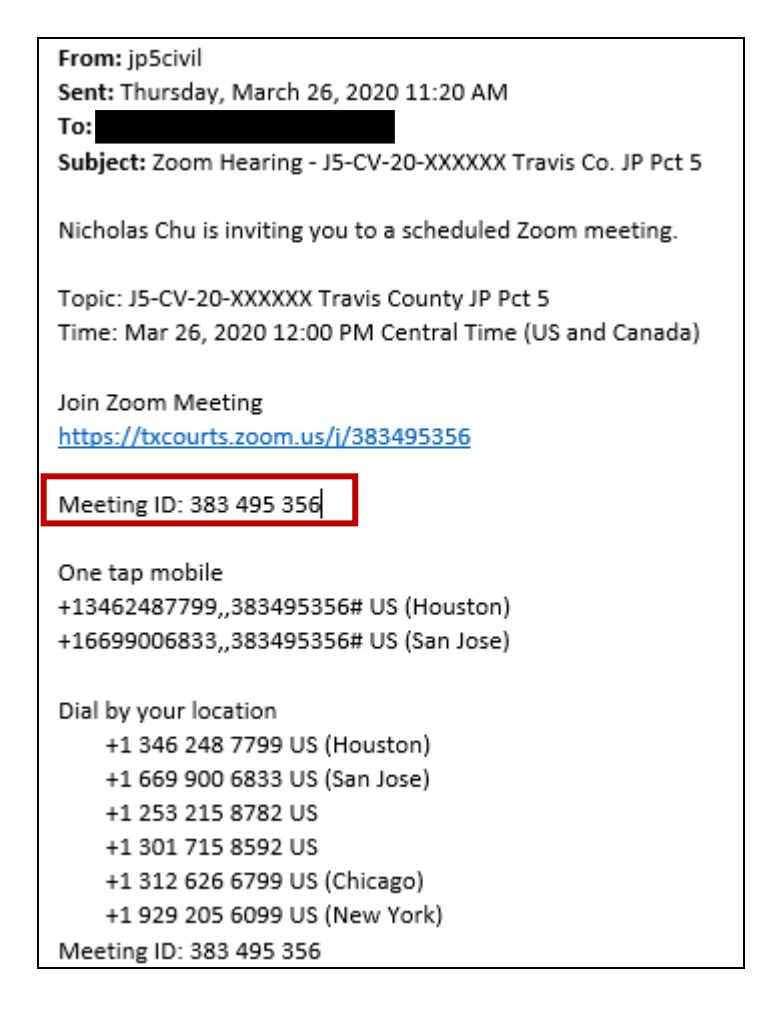

2. You will need to use Zoom's mobile app. You can download this from your device's App Store.

### Apple Device:

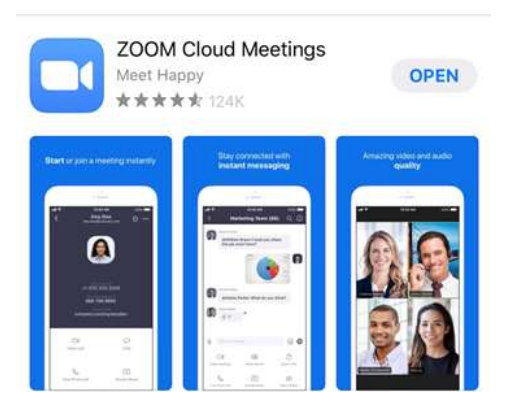

### Android Device:

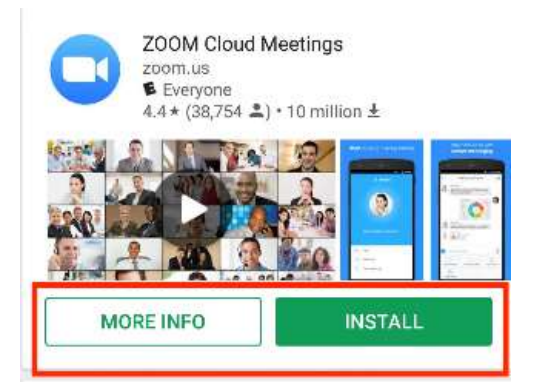

3. If you do not have an account, you do not need to create one. Tap "Join a Meeting".

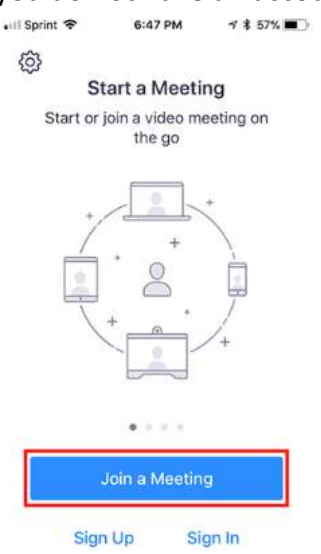

4. Enter the meeting ID number and your display name. The meeting ID is on the email sent by JP5.

#### Apple Device:

| 📲 Sprint 🌩                          | 648 PM                             | 1 \$ 50% 🔳 🖯   |
|-------------------------------------|------------------------------------|----------------|
| Carloof 33                          | Join a Meetin                      | 9              |
|                                     | Meeting (0                         | 0              |
| Junis                               | with a piersonal lin               | k natrie       |
|                                     | Molly Parker                       |                |
|                                     |                                    |                |
| If you neceived<br>again to join th | an invitation link, t<br>o meeting | ap on the line |
| ION OPTIONS                         |                                    |                |
| 1                                   | 2                                  | 3              |
| 4<br>6111                           | 5                                  | 6<br>MR0       |
|                                     |                                    |                |
| 7<br>PORS                           | 8                                  | 9              |

#### Join a Meeti Maily Parks Don't Convect To Auth Turn Off My Video 3 1 2 4 5 6 7 8 9 -0 -

Android Device:

5. If you see this message, it is because the judge has not started the meeting yet. Please standby.

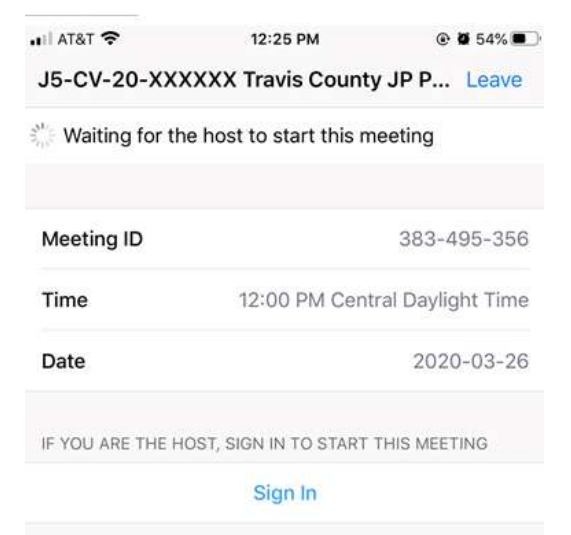

6. Once the meeting is ready to begin, you will see a "Video Preview". Select if you would like to join with or without video.

| 8                     |                                             |      |
|-----------------------|---------------------------------------------|------|
|                       |                                             |      |
| Always s<br>joining a | how video preview dialog v<br>video meeting | when |
|                       | Join with Video                             |      |
|                       | Join without Video                          |      |

Video Dreview

í.

7. This message will appear on your screen. This means that the meeting will start soon. Judge has not admitted participants into the meeting, please standby.

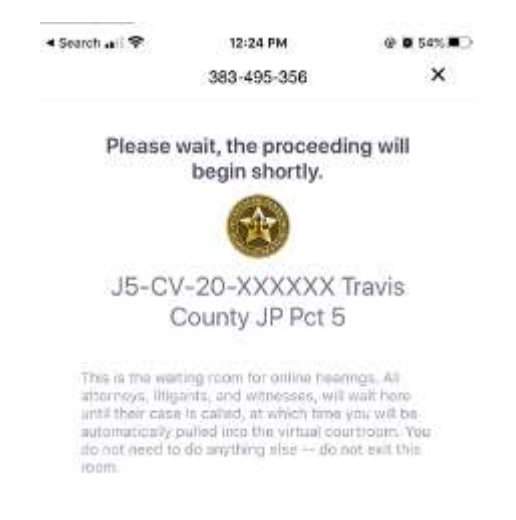

8. After you have been admitted, you will need to select one of the two options to hear others in the meeting.

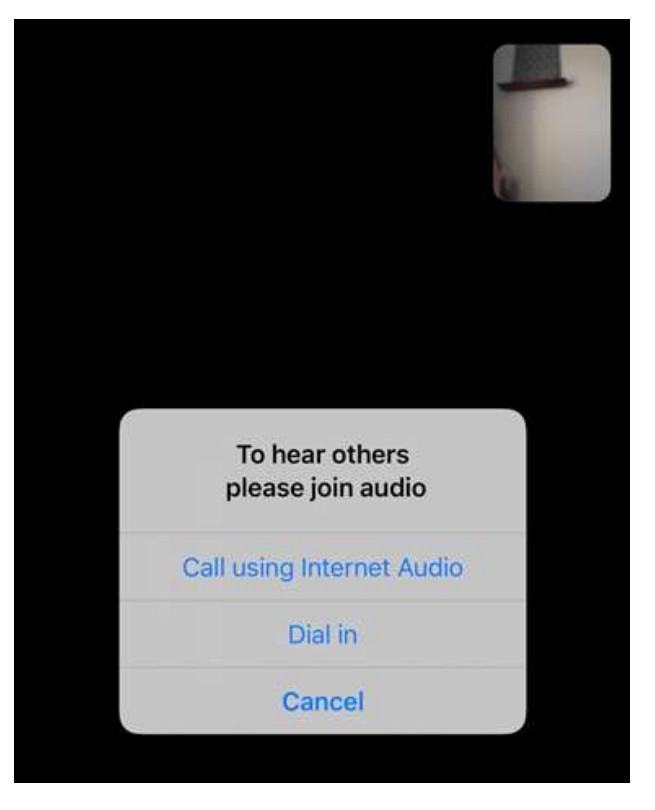

9. For audio and visual control, you will need to toggle on the screen to speak and view video

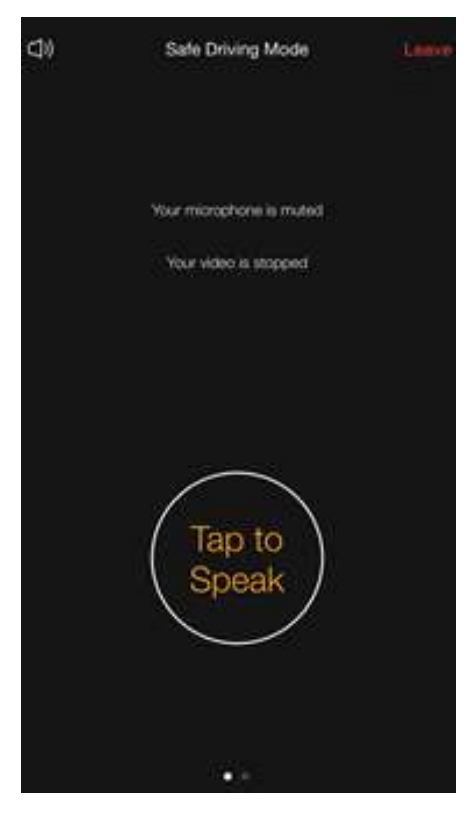

VIDEO AND/OR AUDIO RECORDINGS ARE STRICTLY PROHIBITED UNLESS PERMISSIONS EXPRESSLY AND SPECIFICALLY HAVE BEEN GRANTED BY THE COURT